#### ■e-AMANOとNXの連携項目(社員情報登録/社員情報取得) ①連携対象項目 ※NX→e-AMANOの連携は初回1度のみの連携となります。

| No | リ日                      | NX→e-AMANO連携対象 | e-AMANO→NX連携対象 | 「「「「「「「」」」」」」」」」」」」」」」」」」」」」」」」」」」」」」                                                                                                    |
|----|-------------------------|----------------|----------------|----------------------------------------------------------------------------------------------------|
| 1  | プロフィール面像 競写具            | 0              | 0              | lo-AMARO→RXJ連携時、差が確認されてきないので、連携有無の確認にはを表示する。                                                                                                    |
| 2  | 学業員の生年月日                | 0              | 0              | 「Distance in DEBall 第71時時時でのあった」を図りませの時間にCOFがようの                                                                                                    |
| 3  | 従業員の性別                  | 0              | 0              |                                                                                                    |
| 4  | 従業員コード                  | △<br>【必须項目】    | 0              | ■NC+AMAND2課<br>運動するな意味の周入コードがAMANDとに存在する場合は、運動エラーとなる。<br>運動するな意識の周入コードがAMANDとに存在しない場合、«AMAND留へ能測は運動する。<br>■AMANDNC2課<br>■                                                                                                    |
| 5  | 従業員の姓名                  | 〇<br>【必须項目】    | 0              | ■は「シールARXやきに」「シールにしていている」では、「「「「」」「「「」」」」、「「」」、「「」」、「「」」、「」」、「」、「」、                                                                                                    |
| 6  | 従業員の姓名 (フリガナ)           | 0              | 0              | NN-re-AMAND2連携<br>NXの行対環で設た名の間の半角スペースの間をそ-MANMOの行気(7リガナ)」の使用へ、半角スペースの後を名響へ連携する。<br>なら、NXの行動で使用・得スペースで取られていない場合は連携局理時にエラーになり、含角スペースはNXとで登録できない。<br>= <-MANNO-NVG運動<br>- AMANDOに名を(2)ガナ)」の特と名を半角スペース区切りで運動し、NXの行け I個へ半角へ登録して達成する。                                                                                                    |
| 7  | 従業員の旧姓                  | 0              | 0              | ■NK=e-MAAND連携<br>NXの「目接氏を調理で経るの面に金負スペース、もしくは半角スペースがある場合、金角/半角スペースの前をe-MANDOの「目接」の技編へ連携する。金角/半角スペースの後は連携しない。<br>NXの「目接氏を調理が単角スペースで区切られていない場合は全角スペースは人力不可)、= AMANOの技編・金で連携する。<br>■ =-MANNO-INC運賃<br>- MANNOO「目接上を=MANNOの「EK」IDを全負スペース、もしくは半角スペース区切りで連結し、NXの「氏名(旧接」)編へ連携する。<br>全角スペースが半角スペースなは、NXの「EK&IIE】)編が登録券がであれば、そのままとなる。                                                                                                    |
| 8  | 従業員の旧姓(フリガナ)            | 0              | o              | BIX-ve-MANO連載<br>NGの「回転力」電性を名の間に全食丸ベース、もしば生作丸ベースがある様金、会像/半角スベースの意をMANOの「回性(フリガナ)」の結構へ連携する。会角/半角スベースの後は連携しない。<br>MGの「回転力」電性を含れベースで区切られていない場合は全角スベースは入力不可)。e-MANOの反差個へ全て連携する。<br>Be-MANOの「HRC171分」と-AMANOの「E名(フリガナ)」の名を半角スペース区切りで連結し、NGの「日貼力」得へ半角へ変換して連携する。                                                                                                    |
| 9  | 従業員のメールアドレス1            | 0              | 0              |                                                                                                    |
| 9  | 2010年11月11月11月11日       | 【必須項目】         |                |                                                                                                    |
| 10 | マ末貞のメール「トレス2<br>勤労学生フラグ | 0              | 0              | [2022/10/3138.to]                                                                                                    |
| 11 | 50 カチエノフソ<br>客場フラグ      | 0              | 0              | 2002/10/3801                                                                                                    |
| 12 | ひとり親フラグ                 | 0              | 0              | 2022/10/318/bb                                                                                                    |
| 14 | 適用開始日                   | ×              | 0              | 「通用期始日は、NUC環営管理を利用している場合に使用する。<br>通用期始日とがプランゲと、(F-AMANO-NOU注題解)を第日の歴営データに対して更新する。<br>通用期始目とは行われていると、その日代で歴歴活知し、デーチを登録する。<br>但し、NUK質や第田と以未来方向に度置データがある場合、その歴営デーがは変新しないので注意が必要、(NX自体の仕様)<br>~AMANDの各画を通じ、高原期地日を行っているが、専用期間知日の日代は東なる場合、最後の通用期地日の小使用する、(その面、従業員デージを更新したら語時NVへ連携する運用を推奨)                                                                                                    |
| 15 | 外国籍のローマ宇姓名              | 0              | 0              | NIXXAMADの連載<br>NIX-OFEANDの支援環境で独と名の間に半角スペースがある場合(全角スペースは入力不可)、半角スペースの前を+-MANDのの「ローマ字性」環へ、半角スペースの後を「ローマ字名」環へ連携する。<br>但し、NIXの[注意]運び半角スペースで区場にもれていない場合は、連種知道時にエラーになる。<br>=                                                                                                    |
| 16 | 従業員の限住所                 | o              | o              | ■Kマーマ-MANO連携<br>WOATERSEIOND#SERO通道見たなる。<br>WOATERSEIOND#SERO通道見たなる。<br>WOATERSEIOND#SERO通道見たなる。<br>WOATERSEIOND#SEROETSEIOND#SEROETSEIOND#S |
| 17 | 従業員の現住所(フリガナ)           | 0              | 0              |                                                                                                    |
| 18 | 従業員の住民属住所               | 0              | o              | ■ V0VMAVD2選<br>W0                                                                                                    |
|    |                         |                |                | NKのF住用21欄が空間であれば、室内人へ一人どなる。                                                                                                    |
| 19 | 外国籍の在留カード番号             | 0              | 0              |                                                                                                    |
| 20 | 外国籍の在留期日                | 0              | 0              |                                                                                                    |
| 21 | 外国籍の資格外活動許可フラグ          | 0              | 0              |                                                                                                    |
| 22 | 外国籍の派遣・請負就労区分           | 0              | 0              |                                                                                                    |
| 23 | 従業員の在籍状況                | 0              | 0              |                                                                                                    |
| 24 | 従業員の入社年月日               | 0              | 0              |                                                                                                    |
| 25 | 従業員の退職年月日               | 0              | 0              |                                                                                                    |
| 26 | 従業員の契約開始日               | 0              | 0              |                                                                                                    |
| 27 | 従業員の契約終了日               | 0              | 0              |                                                                                                    |
| 28 | 従業員のマイナンバー              | 0              | 0              | [NX→e-AMANO]運携時、[e-AMANO→NX]運携時ともに、連携するにはNX側のログイン者がマイナンパー権限を持っている必要がある。                                                                                                    |
| 29 | 従業員の短時間労働者              | 0              | 0              |                                                                                                    |
| 30 | 従業員の基礎年金番号              | 0              | 0              | 符号と番号をそれぞれ連携する。                                                                                                    |
| 31 | 従業員の障害者認定有無             | 0              | 0              | 連携対象は税区分の障害区分のみ。                                                                                                    |
| 32 | 従業員の障害者区分               | 0              | 0              | 連携対象は税区分の障害区分のみ。                                                                                                    |
| 33 | 雇用保険の被保険者番号             | 0              | 0              |                                                                                                    |
| 34 | 雇用保険の資格取得日              | 0              | 0              |                                                                                                    |
| 35 | 雇用保険の資格喪失日              | 0              | 0              |                                                                                                    |
| 36 | 銀行口座の銀行コード              | 0              | 0              | 給与振込先口座1~5に対応。                                                                                                    |
| 37 | 銀行口座の支店コード              | 0              | 0              | 給与援込先口達1~5に対応。                                                                                                    |
| 38 | 銀行口座の預金種目               | 0              | 0              | 給与振込先口座1~5に対応。                                                                                                    |
| 39 | 銀行口座の口座番号               | 0              | 0              | 給与振込先口座1~5に対応。                                                                                                    |
| 40 | 銀行口座の氏名(カナ)             | 0              | ő              | 給与振込先口達1~5に対応。                                                                                                    |
| 41 | 銀行口座の支給区分               | 0              | õ              | 給与每3.5日度1~5亿対応。                                                                                                    |
| 41 | ~···=//                 | 0              | 0              | 148 9 9000000                                                                                                    |

| 73  | 世帯主フラグ<br>TimePro-NXの人事マスター保守内の | O<br>[絵与]なブ→[形区分]で書示さ | 0 | [a-AMANO→NX]連携は従業員本人が世帯主かどうかの情報のみの取得が可能。(家族の世帯主情報はNX連携では連携されません)※TimePro+NX側に住民栗住所が登録されている必要がある。<br>適用手入力は、必ずチェックOFFとしてくどれい、                                                                                                    |
|-----|---------------------------------|-----------------------|---|----------------------------------------------------------------------------------------------------|
| 72  | 厚生は金の喪失年月日                      | 0                     | × | Ie-AMANU→NKJ連携は、カツロジェ社会体験支援大得編JICで可能。                                                                                                    |
| 71  | 学生中安の標準報酬月額                     | 0                     | × | ICT-MARRUTYKAJEは、カフロンドは互体改革体徴は「福川」につ肥。毎年報酬月額は、其俗取得温時のアーンとなる。                                                                                                    |
| 70  | 厚生牛田の標準報酬月額改定年月                 | 0                     | × | Io-AMANU→KX連携は、ガジログに広東株英長大学橋道川にて可能。                                                                                                    |
| 69  | 厚上4面の報酬月額(規物)                   | 0                     | × | [15*7MANUUTYA)連携は、J7メリン125葉焼其骨取得電ルに5月階。計構はNo.36多階。                                                                                                    |
| 68  | 厚上4玉の戦闘月額(通貨)<br>原止4年余の報酬月額(通貨) | 0                     | × | [IC*MANDUTYA]連告(4, J7)-1/127(現後)其借取得面」に 9 用能, 計構(JR0.3/多能。<br>「こAMANDUTY2)連告(十 去の)だけから(現象)装飾山屋(」に ************************************                                                                                                    |
| 67  | 厚生年金の取得区分                       | 0                     | × | [c-MARNU-PK]連携は、7941/142後隊賞長天得道」にで可能。                                                                                                    |
| 66  | 厚生年玉の資格取得年月日                    | 0                     | × | [c-AMANU <sup>-</sup> PK3)連携は、79とリッパビスは検討長大得番川に互相配。                                                                                                    |
| 65  | 厚生牛玉の被保険者整理番号<br>■生年金の姿格取9年日日   | 0                     | × | [c-AMANU-TK)連携は、カソリパ伝葉線族其長大得種川に互相能。<br>                                                                                                    |
| 64  | 2014年休秋の世大平月日<br>国生在会の油品除去款回来日  | 0                     | × | [15 / MARNINI 「WAJ走街(4, ルアイ) 江太球隊見党大陸通にく当時。                                                                                                    |
| 63  | www.wktwy/保守報酬月額<br>健康保給の憲牛年日ロ  | 0                     | * | IC AMANDATING 「WAJ連切体」がアメリカに支援体具作体で用いて可能。特徴性能力額は、具体体で用いてつくなる。<br>「ニAMANDATING YEARTH ATTAC YEARTH ATTAC YEARTH ATTAC YEARTH ATTAC YEARTH ATTAC YEARTH ATTAC YEARTH ATTAC YEARTH                                                                                                    |
| 62  | 健康保険の標準報酬日額のた牛月                 | 0                     | × | ID* 70071011         「10人店的はん」がというは、パントインに支援は見付加び得通にしくり用た。           15-44MA(0)-MXI(連構は、力なので加たし、10回転、建築振躍目録は、資格物準固論のデータンたろ、         1                                                                                                    |
| 67  | 健康保険の標准認識日超近やた日                 | 0                     |   | 「AMANO                                                                                                    |
|     |                                 |                       |   | (すのA, 例水は加定基金組の現年の現れは以下とならが、この時の範疇月創た(1)~(3)のデータ内に保持されており、<br>(+AAAA(5)的のは第一覧のマスターデンは広映されない、(第三基項用の範疇月創なので)<br>(1) 算足基礎留データE(N×-+ AAAA(3)(2)書考る<br>(2) = cox-R第一年単常え、A)                                                                                                    |
| 61  | 健康保険の報酬月額(現物)                   | 0                     | × | G-AMANO-HX(運動は、カウログ「社会保護資格取得量」にて可能。<br>+AMANO-HX(運動は、カウログ「社会保護資格取得量」にて可能。<br>+AMANO-MOIS運動時に「工具を構成を行うなどの注意調整化学を変な原解用原語は必須となるが、入社手続きを行わない場合は不要。<br>低し、G-AMANO-HX(運動時に、=-AMANO-MBRI 解除のデークはXX-運動を取得用原語は必須となるが、入社手続きを行わない場合は不要。<br>個型、G-AMANO-HX(運動時に、=-AMANO-MBRI 解除のデークはXX-運動を取ら発展すれる、運動を用い、KXO資格配要何の範囲形目標。<br>種質等級定定を支まなの可能素物質について見てきるかって生むく学家などのでは、KXO資格配要何の範囲形目標。                                                                          |
| 60  | 健康保険の報酬月額(通貨)                   | 0                     | × | 1.0.3、VAANO®でえた手提続き行う金台は観察営業の高を多名の範囲目前組と必須ならが、人社手続きそ行かにい場合は不要、<br>他し、(AAAOO-WUS運動院に、一AAAOOの物質局前の一つたけい、通常たは、VIQ(新聞保護の時間目目編)、<br>個重容認定想生きの改善物質相と対応した専びらかで世界が更ななのでご意。(注相は「社会容認実施務時間」で認明)<br>その為、病がご選定選定書通りの間の点状はお下になが、CIのデーが同に保持されており、<br>(*)のAAOOの物は意見一覧のマスターデータには実現されない、(第述基礎用の報酬月幅なので)<br>(1) 第述基礎圏一一をDV(CAAAOO-WIG)を読得しましい(いのデーが同に保持されており、<br>(*)のAAOOの物は意見一覧のマスターデータには実現されない、(第述基礎用の報酬月幅なので)<br>(2) e-AAAOOの常に転詰売を入力する<br>(3) e-Go-N電学用調する |
| 59  | 健康保険の取得区分                       | 0                     | × |                                                                                                    |
| 58  | 健康保険の資格取得年月日                    | 0                     | × | [-AMANO-NX]連携は、かなログ社会保険資格設備毎月にて可能。                                                                                                    |
| 57  | 健康保険の被保除夹款呷業早                   | 0                     |   | ABM/ABM/ABM/ABM/ABM/ABM/ABM/ABM/ABM/ABM/                                                                                                    |
| 56  | 通動の通動費                          | 0                     | 0 | ▲教授書(~51.7)方。<br>■ + 24400-7023年<br>● 大部長の中の1035555(「へいいりほうけ」いたり(法教員)・2月ますよ「CDE1の場合けます」「1)                                                                                                    |
| 55  | 通動の通動時間                         | 0                     | 0 | 通動程語 I ~ SIC対応。<br>■ = - AMAND ~ NX連携<br>通動器器登録GNU OFF XI ON Jの場合は、NXの「通動時間」に連携する。「OFF Jの場合は連携しない。                                                                                                    |
| 54  | 通動の距離                           | 0                     | 0 | 通動振動1~9に対応。<br>■ - ^ MANO - NVX通過<br>通動振動者目的VoF75 <sup>1</sup> (ON)の場合は、1XXの1回通1に連携する。「OFF」の場合は連携しない。                                                                                                    |
| 53  | 通動の降車駅                          | 0                     | 0 | 温動経路1-05に対応。<br>■=-AMANO-FRX5週<br>通動経路登録ONVOFRがONJの場合は、NXの「降車駅」に連携する、「OFF」の場合は連携しない。                                                                                                    |
| 52  | 通動の乗車駅                          | 0                     | 0 | 温熱経器1~512対応。<br>■ < AMANG→R2連載<br>温熱経営者性のMOPF24 <sup>T</sup> ONJの場合は、NXの「東車駅」に連携する。「OFF」の場合は連携しない。                                                                                                    |
| 51  | 通動の通動手段内容                       | 0                     | 0 | 温熱器合「×1に対応。<br>■+-/MANO」でXを持ていいの場合は、NKの「温動手段内容」に連携する、「OFF」の場合は連携しない、<br>温熱器合量量のNL OFFを行のNLの場合は、NKの「温動手段内容」に連携する、「OFF」の場合は連携しない、                                                                                                    |
| 50  | 通動の通動手段                         | 0                     | 0 | 回動時間が「小いうか」<br>= - AMANO-N-V-NG2書<br>通動経路登録のN/OFFが『ONJの場合は、NXの「通動手段種別」に連携する。「OFF」の場合は連携しない。                                                                                                    |
| 49  | 通動の合計金額(課税対象)                   | 0                     | 0 | ■←AMANO→NX達測<br>道教部語を貸GNV.0F7.F[ON]の場合は、NXの「課税1」に連携する、「OFF」の場合は連携しない。<br>本制ANAN、ロージカニ                                                                                                    |
| 48  | 通動の合計金額(非課税対象)                  | 0                     | 0 | ■-/MM/0-1V02週<br>通動接着者的(volta f Volta)場合は、NXの「非課税」」に連携する。「OFF」の場合は連携しない。<br>通動経営者の(volta)があ。                                                                                                    |
| 47  | 週期の文払開始日                        | 0                     | 0 | ■MANONK3構<br>通動器登録のFSCN-FKTSLNJの場合は、NKの「初回支払年月」に連携する。「OFF」の場合は連携しない。<br>通動経営1-05に対応。                                                                                                    |
| 40  |                                 | -                     | - | ■- AMANGW2濃潤<br>最終語音量化MV0FFがCNJの場合は、NXの「支払用規」に連携する。「OFF」の場合は連携しない、<br>温熱経語=1-VSC対応。                                                                                                    |
| AR. | 通動の期間設定                         | 0                     | 0 | 温熱器各自QU/OFFが「ON」の場合は、NXの「温熱費手入力」に連携する、「OFF」の場合は連携しない、<br>温熱器合「>>(X:7)な。                                                                                                    |
| 45  | 通動の手動入力フラグ                      | 0                     | 0 | い (19) キャインパンクラ 1, 1977 キンプが完上し至時が (20)まで ハル (2) こまな (2) 20 1 1 2 2 2 2 2 2 2 2 2 2 2 2 2 2 2 2                                                                                                    |
| 44  | 銀行口座の年調振込定額(率)                  | o                     | 0 | 実転店がが支配の場合はて実際支配に実用と通貨する。<br>実転店がが実面の場合はて実際支配に通信としていた。<br>まな店分が可能にご選択した場合は、あず全部使入力するようにしてください。<br>※GOTでの運動は実現に注意した。<br>後の手気込行での運動は実現に送る人)<br>後の手気込行での運動は実現に支払し、                                                                                                    |
| _   |                                 |                       |   | (※UPY (202連項注集以上まれ)<br>※約号互払約(学員員員員)で共産業課題呈払続在API運賃する場合、必ず「9999999(20行))以内で入力しNX連携を行ってください。<br>(特別上上力したすて、反構エラーが発生し登録ができませんのでご注意ください)<br>称与軍込みして国本(55:10)の<br>変払及分が(学順の)場合は「全球憲込額(項目へ連携する。                                                                                                    |
| 43  | 銀行口座の賞与振込定額(率)                  | o                     | 0 | 実社協分がが定意しの場合は「食存基立剤」項目へ運動する。<br>実品品分が「親山」の場合は「食存基立剤」(オーショの4000000000を登録する。<br>■=-AMANO-TVX注題<br>「変点組分かず現山」ご覧化した場合は、必ず金額を入力するようにしてください。                                                                                                    |
| _   |                                 |                       |   | ※ 総与基立総合党体を支援管理を支援管理を込軽を小規構する場合、必ず「09909000(HFI)以内で入力しが連携を行ってください。<br>(所によ入力にすると思考モンラーが先生、営業がごをませんのできませんので注意ください)<br>体を振ったくなおし、「一次の方」である「注意ください」                                                                                                    |
| 42  | 銀行口座の給与振込定額(率)                  | o                     | 0 | 実払応分析で変更の場合は他身張返更,項目へ運動する。<br>支払品分析で発動の場合は他身長返題,項目へ199999995を登録する。<br>■=-MANGへついな課題<br>※ 支払協力が反応難しに選択した場合は、必ず金額を入力するようにしてください。<br>(2000ののの通知を思想に実現した。)                                                                                                    |
|     |                                 |                       |   | 総与振込先口度[~51:対応。<br>支払区分が[定額]の場合は1総与振込額]項目へ連携する。                                                                                                    |

※ TimePro-NXの人事マスター保守内の(総与)タフー(税区分)で表示される曲面にある(所得税理除項目手人力)は、 チェックOFFですと、e-AMANO-NX連携時に[控除項目]タブの内容がe-AMANOの情報で更新されません。

#### 各システムの該当箇所

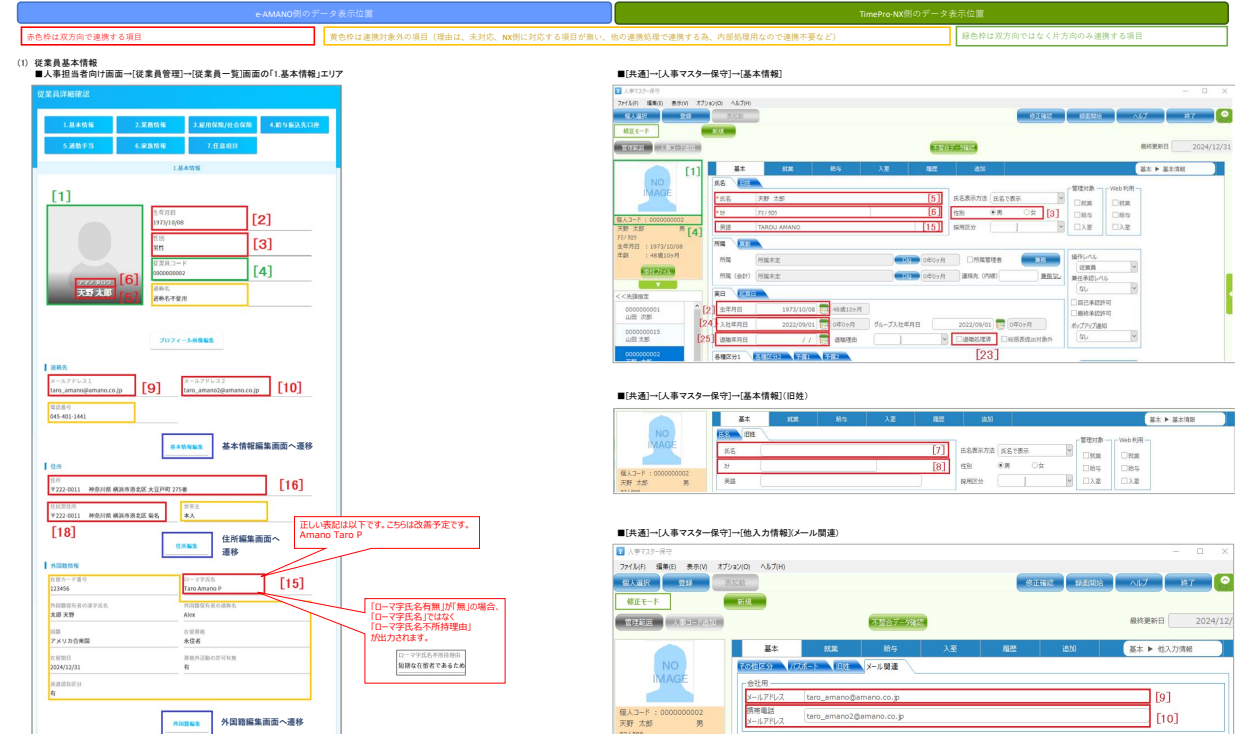

#### ■「基本情報編集」ボタン押下時に表示される画面

| 65               | 0.0 |                  |            |      |       | 0 | 51 |
|------------------|-----|------------------|------------|------|-------|---|----|
|                  | _   | A10              |            |      | 208   |   | -1 |
| <b>姓</b> 兆(アッガナ) | 68  | 74/              |            |      | 909   | [ | 6] |
| 384.955%         |     |                  | •          |      |       |   |    |
| 483.             |     |                  |            |      |       |   |    |
| 道路老(7777+)       |     |                  |            |      |       |   |    |
| <b>27</b> 496    |     |                  |            |      |       |   |    |
| 88               |     |                  |            |      | [7]   |   |    |
| 創成(フリボナ)         |     |                  | _          |      | [8]   |   |    |
| an.              | 63  | 85               |            | _    | ] [3] |   |    |
| 生年月日             | 63  | 1573(33/08       |            | 8    | [2]   |   |    |
| X-8795X1         | 63  | taro, amano@am   | aro.co.jp  |      | -     |   | 1  |
| x-177622         |     | taro, amanožej u | nana.co.jp |      |       |   | ĺ  |
| 528141           |     | 5.0              | ٠          |      |       |   | 1  |
| 8289             |     | 945              | - 40       | i.   | - 141 |   |    |
|                  |     |                  | 823        |      |       |   |    |
| 8672             |     | -                | ٠          | [11] |       |   |    |
| 24               |     | -                | ٠          | [12] |       |   |    |
| ひとり厳             |     | -                | •          | [13] |       |   |    |
|                  |     |                  |            |      | -     |   |    |

#### ■[共通]→[人事マスター保守]→[給与]→[税区分](控除項目)

77/509 生年月日 : 1973/10/08 年齢 : 48歳105月

<<先回

-

The second second

| 22 人事マスター保守                                                                              |               |                                                                                                    |           |                                                |                                           |                                                                                                    |                                   |                                                        |    |
|------------------------------------------------------------------------------------------|---------------|----------------------------------------------------------------------------------------------------|-----------|------------------------------------------------|-------------------------------------------|----------------------------------------------------------------------------------------------------|-----------------------------------|--------------------------------------------------------|----|
| ファイル(F) 編集(E) 表示(V) オブ:                                                                  | /3ン(0) ヘルプ(H) |                                                                                                    |           |                                                |                                           |                                                                                                    |                                   |                                                        |    |
| MALANIA COM                                                                              | Statut        |                                                                                                    |           |                                                |                                           | 10121612                                                                                                    | 经周期地                              | ヘルプ 終了                                                 |    |
| 様正モード                                                                                    | 新規            |                                                                                                    |           |                                                |                                           |                                                                                                    |                                   |                                                        |    |
|                                                                                          |               |                                                                                                    | 不整合デ      | -9確認                                           |                                           |                                                                                                    |                                   | 最終更新日 2024/1                                           | 2, |
|                                                                                          | 基本            | SC.R.                                                                                                    | 給与        | 入至                                             | 冠医                                        | 18.M                                                                                                    | 85 ►                              | 粮区分                                                    |    |
| NO                                                                                       | * 級柄3-        | * 5.8                                                                                                    | 87        | 英語                                             | 性別                                        | 生年月日                                                                                                    | 年龄                                | 所得控除                                                   |    |
| In the second                                                                            | 1 0001 〕木.    | 、 天野 太郎                                                                                                    | 77/500    |                                                | 男性                                        | 1978/10/08                                                                                                    | 43歳11ヶ月                           | 1 」年齡判定                                                |    |
|                                                                                          | 2 0003 ]要     | 天野 花子                                                                                                    | 77/3/13   | Amano Hanako                                   | 女性                                        | 1981/08/18                                                                                                    | 41歳0ヶ月                            | 1   年齡判定                                               |    |
| 個人コード:000000022                                                                          | 3 0004 ]子     | 天野 子供                                                                                                    | 77/ 3h° E | Amano Kodomo                                   | 男性                                        | 1999/01/01                                                                                                    | 23.艰8ヶ月                           | 1 ] 年齡判定                                               |    |
| 77/502                                                                                   | * 1           |                                                                                                    | 1         |                                                | 32/2                                      |                                                                                                    |                                   | 1 日田胡和市                                                | >  |
| <<br>生中分目:10分(2)1008<br>単部:43歳112月<br>く<先期和近<br>00000000022<br>天野 太郎<br>0000000022<br>「」 |               | <ul> <li>配債者授除</li> <li>回一生計配偶者</li> <li>注除対象配偶者</li> <li>之人</li> <li>一般得害者</li> <li>回応特別障害者</li> <li>非回応特別障害者</li> </ul> |           | 0 (35拉路対象)<br>親族 0 老人封<br>親族 0 関国者<br>親族 0 関国者 | 年詳細文<br>( ( 秋秋秋<br>- 秋秋秋<br>- 秋秋秋<br>- 秋秋 | <ul> <li>(110)</li> <li>(110)</li> <l< th=""><th>ビ所御地送除り<br/>者 0<br/>時高者 0<br/>別障害者 0</th><th>日日子入力 (記録)<br/>その他記載項目<br/>一未成年<br/>一元亡退職<br/>一次言者<br/>一分加人</th><th></th></l<></ul> | ビ所御地送除り<br>者 0<br>時高者 0<br>別障害者 0 | 日日子入力 (記録)<br>その他記載項目<br>一未成年<br>一元亡退職<br>一次言者<br>一分加人 |    |
| 大野 太郎     【1:     0000000055     載四 確治     0000000100     従旗員 太郎                         | 2]            | ■ 記儀者特別技体<br>■ 配偶者特別技体<br>- 原泉控除対象配偶者<br>- 梁泉控除対象配偶者                                                                      |           |                                                |                                           |                                                                                                    |                                   | 線要確認対象<br>線要接てし<br>術要未実践者かり<br>指要加快                    |    |

<
 (小田市文部)
 (小田市大部
 (小田市大部
 (小田市大部
 (小田市大部
 (小田市大部
 (小田市大部
 (小田市大部
 (小田市大部
 (小田市大部
 (小田市大部
 (小田市大部
 (小田市大部
 (小田市大部
 (小田市大部
 (小田市大部
 (小田市大部
 (小田市大部
 (小田市大部
 (小田市大部
 (小田市大部
 (小田市大部
 (小田市大部
 (小田市大部
 (小田市大部
 (小田市大部
 (小田市大部
 (小田市大部
 (小田市大部
 (小田市大部
 (小田市大部
 (小田市大部
 (小田市大部
 (小田市大部
 (小田市大部
 (小田市大部
 (小田市大部
 (小田市大部
 (小田市大部
 (小田市大部
 (小田市大部
 (小田市大部
 (小田市大部
 (小田市大部
 (小田市大部
 (小田市大部
 (小田市大部
 (小田市大部
 (小田市大部
 (小田市大部
 (小田市大部
 (小田市大部
 (小田市大部
 (小田市大部
 (小田市大部
 (小田市大部
 (小田市大部
 (小田市大部
 (小田市大部
 (小田市大部
 (小田市大部
 (小田市大部
 (小田市大部
 (小田市大部
 (小田市大部
 (小田市大
 (小田市大
 (小田市大
 (小田市大
 (小田市大
 (小田市大
 (小田市大
 (小田市大
 (小田市大
 (小田市大
 (小田市大
 (小田市大
 (小田市大
 (小田市大
 (小田市大
 (小田市大
 (小田市大
 (小田市大
 (小田市大
 (小田市大
 (小田市大
 (小田市大
 (小田市大
 (小田大
 (小田大
 (小田大
 (小田大
 (小田大
 (小田大
 (小田大
 (小田大
 (小田大
 (小田大
 (小田大
 (小田大
 (小田大
 (小田大
 (小田大
 (小田大
 (小田大
 (小田大
 (小田大
 (小田大
 (小田大
 (小田大
 (小田大
 (小田大
 (小田大
 (小田大
 (小田大
 (小田大
 (小田大
 (小田大
 (小田大
 (小田大
 (小田大
 (小田大
 (小田大
 (小田大
 (小田大
 (小田大
 (小田大
 (小田
 (小田
 (小田
 (小田
 (小田
 (小田
 (小田
 (小田
 (小田
 (小田
 (小田
 (小田
 (小田
 (小田
 (小田
 (小田
 (小田
 (小田
 (小田
 (小田
 (小田
 (小田
 (小田
 (小田
 (小田
 (小田
 (小田
 (小田
 (小田
 (小田
 (小田
 (小田
 (小田
 (小田
 (小田
 (小田
 (小田
 (小田
 (小田
 (小田
 (小田
 (小田
 (小田
 (小田
 (小田
 (小田
 (小田
 (小田
 (小田
 (小田
 (小田
 (小田
 (小田
 (小田
 (小田
 (小田
 (小田
 (小田
 (小田
 (小田
 (小田
 (小田
 (小田
 (小田
 (小田
 (小田
 (小田
 (小田
 (小田
 (小田
 (小田
 (小田
 (小田
 (小田
 (小田
 (小田
 (小田
 (小田
 (小田
 (小田
 (小田
 (小田
 (小田
 (小田
 (小田
 (小田
 (小田
 (小田
 (小田
 (小田
 (小田
 ()
 ()

> > >

配信権制 送信しない 記憶観日 送信しない

配価規制 通信しない

✓ □web幅原発行許可

## ■「住所編集」ボタン押下時に表示される面面の「現住所」

| 住所編集                                                             |                                                       |
|------------------------------------------------------------------|-------------------------------------------------------|
|                                                                  | BR## [16]                                             |
| 使者の                                                              | 777 - 001 EFEDAGE3.0                                  |
|                                                                  | 222 0011                                              |
| 所 (都直的信)                                                         | * 2010.04                                             |
| DF (18328194)                                                    | Wielster                                              |
| (7日 - 香地)                                                        | 發音275番號                                               |
| (建物名-国际器句)                                                       |                                                       |
| and the state of the                                             | [17]                                                  |
| (# (7989)                                                        | カナガワケンヨコハマシコウホククキクナ                                   |
| ar (2007)                                                        | カナガウケンヨコハマシコウホククキケナ                                   |
| (1937)                                                           | カナガッシンコンパシンコンパシンコンパシンコンパン<br>あ外世系<br>集 ・              |
| R (フリカテ)<br>終着度<br>outty                                         | #78752+33/VE-09822+37                                 |
| in (7997)<br>india<br>country<br>country                         | A709323344250829897                                   |
| Mik (19327)<br>Mik tt<br>comy<br>tare & Chy<br>ddress]           | A709234344250827                                      |
| en (7537)<br>eentata<br>contry<br>tate & Cry<br>doesal<br>doesal | A 7 7 7 7 3 3 1 1 7 5 7 5 7 7 1 7 7 7 7 7 7 7 7 7 7 7 |

#### ■「住所編集」ボタン押下時に表示される面面の「住所票住所」

| REN DEVERSEN REARARD REARARD                      |
|---------------------------------------------------|
| 住民原住所編集                                           |
|                                                   |
| 02R76996# 6 •                                     |
| 位起来不但终于由 - <b>*</b>                               |
| 住記業予約時での物理由                                       |
|                                                   |
| LIOJ                                              |
| 解使表明<br>222 · 0011                                |
| 11年(4月19日) (4月19日) • •                            |
| (1)((1)(2)(1))(1)(1)(1)(1)(1)(1)(1)(1)(1)(1)(1)(1 |
| ①※(2·目・前回)<br>報告225番号                             |
| 位所 (政物名 - 成型曲句)                                   |
| ①剤 (アリガナ)<br>カナガウケンヨコハマシコウキクタキクナ                  |
| 海外住所                                              |
| antra                                             |
|                                                   |
| Country -                                         |
| State & City                                      |
| Address1                                          |
| Address2                                          |
|                                                   |
| [/3]                                              |
| 本人5世际主 石 <b>王</b>                                 |
| 2276                                              |
| #G£204688 - ▼                                     |
| Aumen [14]                                        |

#### ■【共通】--【大事マスター集守】--【基本】--【家集・住所・通動】(家集) ③ AF27-97 77650 年80 年80 75000 A279 年3日-9 年3日 第1日-9 年3日 第1日-9 第1日-9 第1日-9 第1日-9 第1日-9 第1日-9 第1日-9 第1日-9 第1日 第1日-9 第1日-9 第1日-9 第1 \*INZ NEWS ^67 不显会了一步建造 最終更新日 2024/12 基本 基本 ► 非水·在所·通数 1 NO **81**1 111 111 \* 統柄3+1\* 1 0001 |本人 2 0003 |要 3 0004 ]子 ◆ ] \* 氏名 天野 太郎 天野 花子 天野 子供 2) 909 2) 909 2) 909 2) 909 英語 IROU AMAN anako AMAN 1008 3 0 1006 0 100 0 1006 0 100 0 0 1006 0 100 0 100 0 1006 0 100 0 100 0 1006 0 100 0 100 住別 男性 女性 男性 男性 )年齢判定 ]年齢判定 ]年齢判定 ]年齢判定 ]年齢判定 120周初 120周初 120周前 120周前 120周前 120周前 120周前 120周前 直系尊属 |直系尊属以外 |直系尊属以外 |直系尊属以外 |直系尊属以外 象記偶者 IQL IQL IQL IQL IQL IQL IQL IQL INA INA INA INA INA INA INA INA INA INA INA INA INA その他扶養 1なし 1なし 1なし 1なし 障害区分 非居住者 0 」対象外 1 」対象 0 」対象外 0 」対象外 0 」対象外 [**17**] |なし | 特別短調者 000000 天野 オ 検索 住所1 住所2 では500 神奈川県現浜市港北区 発名 ママは500 神奈川県現浜市港北区 新名 ママは500 神奈川県現浜市港北区 新名 マッロた5 编编年月日 - 親別年月日 死亡年月日 - 郵便番号(親番) - 郵便番号(子番) // 222 // 222 // 222 // 222 0011 0011 0011 00000000000

■(共通)→[人事マスター保守]→[基本]→[家族・住所・通勤](住所)
( よッて29-6マ

| 97450) IRE() 8750 4798<br>97450 200 | 201 AND A |          |            |          |               |      | 811412 | BERN | ~17     | 將了                |
|-------------------------------------|-----------|----------|------------|----------|---------------|------|--------|------|---------|-------------------|
| 株正モード<br>総理総計<br>人参加一 SAM           | REAR.     |          |            |          | 「「「「「「「「「「」」」 |      |        |      | 最終更新日   | 2024/13           |
| NO                                  | ##        | 85.8     | <b>総</b> 5 | 入里       | ALC           | 1010 |        |      | 基本 ▶ 82 | 0-095- <b>000</b> |
| MAGE                                | 10.00     | A series |            |          |               |      |        |      |         |                   |
|                                     |           | * 住所区分   | 郵便條号(稅條)   | 影使整号(子蕾) | 核常            |      | 住所1    |      | 住所 2    | 給与                |

#### ■「住所編集」ボタン押下時に表示される画面の「ひとつ約の住所」 「ひとつ創の住所は」 住所変更手続きでのか後用するデークです。 住所変更手続くで未続時に支援員の提供所を受出しますが、 その際に取得データだしとつ前の住所」へにてします。 «こかの混子評判回の株式の中に、定要的住所を認知する当所がある為です。

| RUN            | GREGN | осомоди | BREBONRON. | 384501828 |
|----------------|-------|---------|------------|-----------|
| とつ前の住所編集       |       |         |            |           |
|                |       | 国内住所    |            |           |
| 使量可            |       |         |            | 勝号から自動入力  |
| um (aliabeta)  |       |         |            |           |
| UHE (BERREAL)  |       |         |            |           |
| (开日-長利)        |       |         |            |           |
|                |       |         |            |           |
| (# 0646-38645) |       |         |            |           |
| )所(フリガナ)       |       |         |            |           |
|                |       | 海外住所    |            |           |
| 69-E E         |       | -       |            |           |
| ountry         |       |         | ٠          |           |
| tate & City    |       |         |            |           |
| ddress1        |       |         |            |           |
| ddress2        |       |         |            |           |
|                |       |         |            |           |

## ■「外国籍編集」ボタン押下時に表示される面面

| X R M R               |             |     |      |
|-----------------------|-------------|-----|------|
| 外国题情报編集               |             |     |      |
| 外回题所所有加               | 4           | •   |      |
| ローマ字氏名有無              | fi -        | •   |      |
| ローマ字氏名不所持の理<br>自      | 短期な在留者であるため | •   |      |
| ローマ字氏名不所持の理<br>曲(その他) | tots        |     |      |
| ローマ宇姓                 | Amano       |     | [15] |
| 口-マ字名                 | Taro        |     |      |
| ローマ学ミドルネーム            | P           |     |      |
| ローマ字覧(フリガナ)           | 77/         |     |      |
| ローマ宇名(フリガナ)           | 909         |     |      |
| ローマ字ミドルネーム[フ<br>リガナ]  | K-          |     |      |
| 1883.                 | Alex        |     |      |
| 通称名(フリガナ)             | アレックス       |     |      |
| 漏字氏名                  | X19         | хø  |      |
| 漢字氏名(フリガナ)            | 77/         | 909 |      |
| 在留カード番号               | 123456      | ]   | [19] |
| NB.84                 | アメリカ合衆国     | ٠   |      |
| 0.10746               | 永住若         | ٠   |      |
| 在留黄格_不明理由             |             |     |      |
| 在留河間                  | 2024/12/31  |     | [20] |
| 資格が活動許可の有無            | 4i 💌        |     | [21] |
| 派遣_满負就劳区分             | £; •        |     | [22] |
| 通用能险日                 |             |     | [14] |

# 

|                                                                | NEE .             |                                            |                    | 919                                                          | 12 HE23 A57                                                                                                    | 87          |
|----------------------------------------------------------------|-------------------|--------------------------------------------|--------------------|--------------------------------------------------------------|----------------------------------------------------------------------------------------------------|-------------|
| COMPLEX NO.                                                    |                   |                                            | 1000               | 白芋 9時起                                                       |                                                                                                    | 的要新日 2024/1 |
| [1]                                                            | 基本                | MR Bhs                                     | 入至 職臣              | 200                                                          | 2                                                                                                    | 注 ▶ 基本消极    |
| NO<br>IMAGE<br>法部 界[4]<br>时<br>时<br>日日:1973/10/08<br>: 48歳107月 |                   | 25<br>Amano<br>E                           | [5]<br>[6]<br>[15] | 氏名表示方法 (5名で表示     住所) (5月) (5月) (5月) (5月) (5月) (5月) (5月) (5月 | Billitä         Web H,βl           Billitä         Billitä           Billitä         Billitä           Billitä         Billitä           Billitä         Billitä           Billitä         Billitä           Billitä         Billitä           Billitä         Billitä                                                                                                    |             |
| ESCR2222                                                       | 所編 (会計) 所属水<br>第日 | 1973/10/08 💼 44歳10ヶ月<br>2022/09/01 💼 0年0ヶ月 |                    | 連結先 (内)(2) 王<br>2022/09/01 〒 0年0ヵ月                           | マス国      マス国      マス国 |             |

## ■[共通]→[人事マスター保守]→[基本]→[他入力情報](パスポート)

| ☑ 人事マスター保守                                  |                   |              |              |            |          | - 0 X            |
|---------------------------------------------|-------------------|--------------|--------------|------------|----------|------------------|
| ファイル(F) 編集(E) 表示(V) オブ:                     | /ヨン(0) ヘルプ(H)     |              |              |            |          |                  |
| 個人選択 祭練 📑                                   | Ling into         |              |              | 48 IE 66 3 | s Halino | ヘルプ 第7 🔛         |
| 修正モード                                       | RF12              |              |              |            |          |                  |
| 管理範囲 大市コード600                               |                   |              | 不整合デー外输送     |            |          | 最終更新日 2024/12/31 |
|                                             | 基本                | REM          | <b>給5 入室</b> | 1612       | 18.60    | 基本 ▶ 他入力情報       |
| NO                                          | ₹041⊠↔ <b>//ス</b> | # N ( 1353 ) | ( (. 38) i 0 |            | [19]     |                  |
| IMAGE                                       | 国籍 392            | 日本国          | ◇ 旅券番号       |            |          | [21]             |
| # 1 7-k - 000000000                         | 発行年月日             | 77)          | 有效期間第7日      | 77) 💼      |          | □資格外活動件可         |
| 天野 太郎 男                                     | 在留資格              | J            | * 在部期間       | 11)~       | 77) 👼    | □況違・請負事業所外就労     |
| 77/909<br>生年月日 : 1973/10/08<br>年齢 : 48歳10ヶ月 | 備考                |              |              |            | [20]     | [22]             |

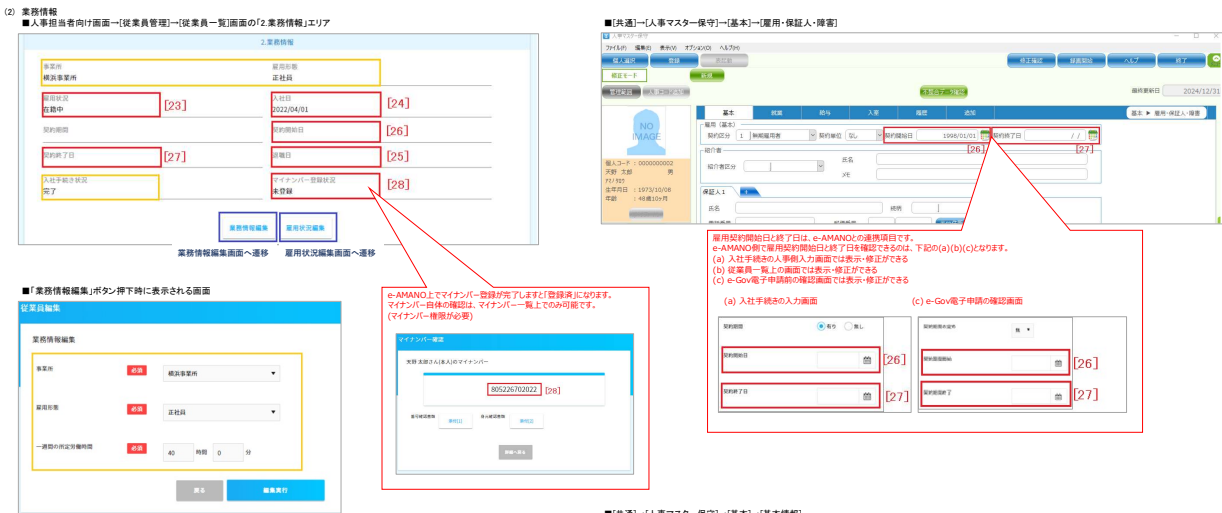

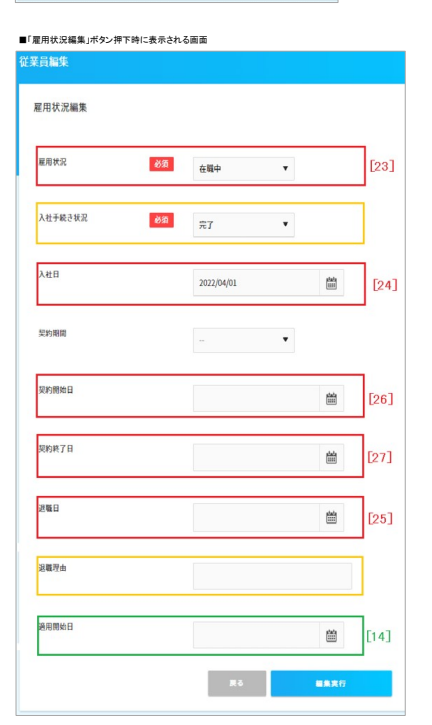

#### ■[共通]→[人事マスター保守]→[基本]→[基本情報]

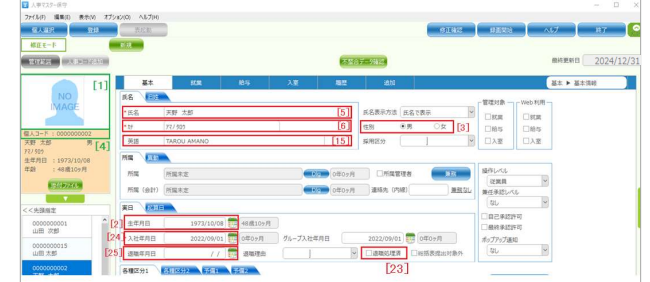

#### ■[共通]→[人事マスター保守]→[基本]→[マイナンバー](本人)

| ■ 人事マスター保守              |                   |      |            |     |              |       |      |       |       |        |       |
|-------------------------|-------------------|------|------------|-----|--------------|-------|------|-------|-------|--------|-------|
| ファイル(F) 福美(E) 表示(V) オブ: | 2/82/(0) AJJ/7(H) |      |            |     |              |       |      |       |       |        |       |
| 個人選択 登録                 | RED               |      |            |     |              | 1     | NEWS | 12MMA | ~U7   | 株7     |       |
| 様正モード                   | <b>R</b> F.1.R    |      |            |     |              |       |      |       |       |        |       |
| TREE ADD-READ           |                   |      |            | 20  | 2合データ確認      |       |      |       | 最終更新日 | 2024/: | 12/31 |
|                         | 基本                | SUM. | 185        | 入室  | 82           | 58.MD |      |       |       | サンバー   |       |
| NO                      | 本人 1985           |      |            |     |              |       |      |       |       |        |       |
| IMAGE                   | 個人會有              |      | [28]rcmmat |     |              |       |      | >     |       |        |       |
| 偏人コード:000000022         | 本人確認書頭1           |      |            | × * | 人確認書類番号1     |       |      |       |       |        |       |
| 天野 太郎 男<br>77/505       |                   |      |            |     | <b>吉律道</b> 统 |       |      |       |       |        |       |

#### ■[共通]→[人事マスター保守]→[基本]→[マイナンバー](家族)

| ■ 人手マスター併守<br>ファイル(F) 編集(E) 表示(M) オブション(D)<br>(本人間(F) (注) (注) (注) (注) (注) (注) (注) (注) (注) (注 | AB7(H)                  |                |                    |              |       | \$14                     | 22 DAR  | t         | -<br>/ 187                                                                                                    |          |
|----------------------------------------------------------------------------------------------|-------------------------|----------------|--------------------|--------------|-------|--------------------------|---------|-----------|----------------------------------------------------------------------------------------------------|----------|
|                                                                                              | -                       |                |                    | 不至合于-9篇定     |       |                          |         | <u>89</u> | 運新日 20                                                                                                    | 24/12/31 |
|                                                                                              | 基本                      | 秋風             | 給与                 | 入室 88        | E     | atta                     |         | a:        | : 🕨 マイナンバー                                                                                                    |          |
| IMAGE                                                                                        | * 被扬3-1*                | * 6.8          | 37                 | 英語           | 15.91 | 生年月日                     | 個人醫問    | 要任状       | 90>0-K                                                                                                    | 3        |
| 儲人コード:000000022<br>天野 太郎 単                                                                   | 1 0001 J本人<br>2 0003 J要 | 天野 太郎<br>天野 花子 | 777.505<br>777.853 | Amano Hanako | 男性 女性 | 1978/08/22<br>1981/08/18 | •••••   | 100002410 |                                                                                                    |          |
| 77/ 502                                                                                      | 3 0004 ]7               | 天野 子供          | 79726"E            | Amano Kodomo | 男性    | 1999/01/01               | ******* | \$1072(L  | Construction of the local diversion of the local diversion of the lo |          |

|                                   | 3.雇  | 甲保険/社会保険                                                                                                    |                    |
|-----------------------------------|------|----------------------------------------------------------------------------------------------------|--------------------|
| 雇用保険<br>雇用保険 被保険番号 [22]           |      | 資格取得日 [2]                                                                                                    | 47                 |
| 1234-123456-1                     |      | 2020/04/01                                                                                                    | <b>+</b> ]         |
| 資格喪失日<br>2021/03/31 [35]          |      | 頻量(支払いの態種)<br>月給                                                                                                    |                    |
| 資金月額:千円単位<br>200千円                |      |                                                                                                    |                    |
| 社会保険                              | _    | Demonstration of the second second se |                    |
| 新加尔的教室的名称正是小                      | [57] | 高級中亚曲号<br>1234-123456                                                                                                    | [30]               |
| 標準編創月額(健康保険)<br>200,000円          | [63] | 標準報酬月間(厚生年金)<br>200,000円                                                                                                    | [71]               |
| 健康保険 資格取得日<br>2022/08/01          | [58] | 健康保険 資格喪失日<br>2023/03/31                                                                                                    | [64]               |
| 厚生年全保険 資格取得日<br>2022/08/01        | [66] | 厚生年全保険 貢格丧失日<br>2023/03/31                                                                                                    | [72]               |
| 健康保険標準報酬月額改訂年月<br>2023/10/01      | [62] | 厚生年全保険標準報酬月期後訂年)<br>2023/10/01                                                                                                    | <sup>II</sup> [70] |
| 特許者認定<br>用否認定反分等級<br>その他用言認定特別將答者 | [32] | た合保険編集<br>交付年月日(認定期約日)<br>2022/09/01                                                                                                    | 面へ遷移               |

#### ■「雇用保険編集」ボタン押下時に表示される面面

| a manhasanka ka Gan                                                                       |                                 | [col] |
|-------------------------------------------------------------------------------------------|---------------------------------|-------|
| 編而保険軟保険者進可保<br>持有無                                                                        | <i>τ</i> ι ▼                    | [33]  |
| 被保険者番号                                                                                    | 1234 123466                     |       |
|                                                                                           | 1239                            | - 1   |
| 資格取得区分                                                                                    | 新規 👻                            |       |
|                                                                                           |                                 |       |
| 被保険者となったことの<br>原因                                                                         | 新規雇用(新規学卒)                      | •     |
| 被保険者となったことの                                                                               |                                 |       |
| the point of the                                                                          |                                 |       |
| 簡金:支払の能積                                                                                  | 月給 🔻                            |       |
|                                                                                           |                                 |       |
| 資金:資金月額                                                                                   | 200 千円                          |       |
| 資格取得年月日                                                                                   |                                 | [24]  |
| Parizzi - \$4000                                                                          | 2022/04/01                      | [34]  |
| 資格喪失年月日                                                                                   | 2024/03/31                      | [35]  |
|                                                                                           |                                 |       |
| 夏周形般                                                                                      | 7. その他                          |       |
|                                                                                           |                                 |       |
| 载枪                                                                                        | 2. 専門的 · 技術的職業 ▼                |       |
| 就職將將                                                                                      |                                 |       |
|                                                                                           | 711230 <b>1</b> •               |       |
| 契約更新集項有無                                                                                  | ж •                             |       |
|                                                                                           |                                 |       |
| 前職の会社名                                                                                    | 前職会社                            |       |
|                                                                                           |                                 |       |
| 前職の在隸期間(開始)                                                                               |                                 |       |
| 前職の在≢期間(開始)                                                                               | 2022/04/01                      |       |
| 前職の在離期間(開始)<br>前職の在離期間(肥了)                                                                | 2022/04/01                      |       |
| 前職の仕譲時間(明絵)<br>前職の仕譲時間(明絵)                                                                | 2022/04/01 🛗<br>2022/09/30 🛱    |       |
| 前職の在墓期間(同社)<br>前職の在墓期間(同社)<br>前職の在墓期間(死了)<br>前期の院教伝院者番号不<br>所祥の理由                         | 2022/04/01 🗎<br>2022/09/30 🛗    | ٠     |
| 前篇の在意制度 (周祉)<br>新篇の在意制度 (周文)<br>編成在意制度 (現了)<br>編成在読練室(読者書句不<br>所刊の写由                      | 2022/04/01<br>2022/09/30<br>首   | ٠     |
| 前職の在意期間(周期)<br>前職の在意期間(同丁)<br>単用在決制者通知者<br>用用の理由<br>範囲を決制者通知者<br>あり不<br>用用の理由評価(その物)      | 2022/04/01 🖄<br>2022/09/30 🖄    | ·     |
| 6間の合意規模 (周知)<br>6回の合意規模 (用力)<br>前用の合意規模 (用力)<br>前用の発展で発表者引不<br>用用の理由可能にぞの物)<br>利分支払格介書変品気 | 2022/4491 篇<br>7022/4491 篇<br>一 | ×     |

| ■[共通]→[人事マス? | 一保守]→[基本]→[社会保険](社会保険) |
|--------------|------------------------|
|              |                        |

| REE-F                                                                                                    | NY XE            |           |         | _             | _          |        |              |           |       |
|----------------------------------------------------------------------------------------------------|------------------|-----------|---------|---------------|------------|--------|--------------|-----------|-------|
| ·理秘密 人称二-1985年                                                                                                    |                  |           |         | MERCER        | 確認         |        |              | 最終更新日     | 2024/ |
|                                                                                                    | 基本               | stat      | 船与      | 入室            | 25         | ifatti |              | 基本 ▶ 社会保険 |       |
| MAGE                                                                                                    | 社会保険 53125       | 浅·基层年金    |         |               |            |        |              |           |       |
|                                                                                                    | 事業所(社衆)          | 所属マスターに従う | 866     | ancount       |            |        |              |           |       |
| ↓コード:000000002<br>圧大部 帯                                                                                                    | 建築保険<br>法保険者整理最考 | mm        | ] [583] | 取得年月日         | 2022/08/01 | 取得区分   | 1<br>健保·厚年加入 | ~         | [59]  |
| 507                                                                                                    |                  | [57]      | [64]    | 國失年月日         | 11         | 廢失原因   |              | ~         |       |
| 8 : 48(第10ヶ月                                                                                                    | □遠隔地証有り          |           |         | 相對月間          | 200,000    | 0      | -16          |           |       |
| and the second second se | 一屋生年金            |           |         |               |            | _      |              |           | ล     |
| Ŧ                                                                                                    | 被保険者整理番号         | 111111    | [66]    | 取得年月日         | 2022/08/01 | 取得区分   | [1]健保·厚年加入   | ~         | [67]  |
| 9618487.2                                                                                                    | □机内具             | [65]      | [72]    | <b>奥</b> 失年月日 | [ [ [ ]    | 喪失原回   |              | ~         |       |
| 天野 太郎                                                                                                    |                  |           |         | 相對月額          | 200,000    | 0      | 711          |           |       |
| 0000000022<br>天野 太郎                                                                                                    | 厚生年金基金           |           |         |               |            |        |              |           |       |
| 000000055                                                                                                    |                  |           |         | 数据年月日         |            |        |              |           |       |
| 総合 健治                                                                                                    | 厚生年金基金種別         | 2         |         | 國失年月日         |            |        |              |           |       |
|                                                                                                    |                  |           |         |               |            |        |              |           |       |

## ■[共通]→[人事マスター保守]→[給与]→[税区分]

| GARR RH         |      | E M  |        |         |      |     |        |       |      |     |    |       |     |                  |   | (SIERES  |     | 建制制的     | - NIØ   |     |
|-----------------|------|------|--------|---------|------|-----|--------|-------|------|-----|----|-------|-----|------------------|---|----------|-----|----------|---------|-----|
| 19年前月 人事コード880  | 81/2 |      |        |         |      |     |        |       |      |     | T  | 8 (S) | 7-9 | 812 <sup>0</sup> |   |          |     |          | 最終      | 更新日 |
|                 |      | 基本   | 8      | 机用      |      | 相   | 5      |       |      | Q   | 入室 |       |     | 履歴               | i | 310      |     |          | 給与 ▶ 税区 | #   |
| NO              |      |      | 表梢3-h* |         | * 氏名 | 175 | 192.83 | E,FFL | 2833 | 185 |    | 北余    | 対   | その他扶養            | Г | 障害区分     | 1   | 世帯主フラグ   | 非居住者    |     |
| INVITUE         | 1    | 0001 | 亅本人    | 天野      | 太郎   | 77  | 男      | 2 4   | 110  | 0 0 | 0  |       | 0   | Jau              | 2 | 」一般線書者   | 1   | 」対象      |         | 00  |
|                 | 2    | 0003 | 」要     | 12,00,0 | 1 花子 | 8   | 1) 女   | 8 4   | 110  | D D | 1  |       | Ø 0 | Jau              | 0 | J#[31][3 | 2 Þ | 一对象外     |         | 00  |
| 道人コード:000000022 | 3    | 0004 | 1子     | 従属      | 1子供  | 2   | 興      | 1 2   | 1 0  | 0 0 | 0  |       | 0   | Jau              | 2 | 」一般障害者   | 0   | 」対象外     |         | 00  |
| 天野 太郎     男     | *    |      | 1      |         |      |     | 10     |       |      |     | 0  |       |     | 1.01.            | 0 | 1.721 -  | 0   | 10250-01 |         | 00  |

## ■[共通]→[人事マスター保守]→[基本]→[社会保険](労働保険・基礎年金)

| 1 人事マスター課号                                |                  |            |           |           |            |              | - 0 ×               |
|-------------------------------------------|------------------|------------|-----------|-----------|------------|--------------|---------------------|
| 79イル(F) 編集(E) 表示(V) オブション<br>信人選択 翌44 同応部 | (O) ヘルプ(H)       |            |           |           | 修正確認       | seens        | NJJ #7              |
| 修正王ド                                      | <del>Ε</del> .R. |            |           |           |            |              |                     |
| TRACE ADD-MAN                             |                  |            | 1287 98K  | 9         |            |              | aterizen 11 2024/12 |
|                                           | 基本               | 机用         | 給与        | 入室        | 周臣         | 追加           | 基本 ▶ 社会保険           |
| NO                                        | 社会保護 劳働的         | Rix·基礎年金   |           |           |            |              |                     |
| IMAGE                                     | 労働保険             |            |           |           |            |              |                     |
|                                           | 事業(労災保険)         | 所属マスターにお   | tő 🖌 労災保) | 第四分 対象/   | F          | •            |                     |
| 個人コード:000000002                           | 事業(雇用保険)         | 所属マスターにお   | 20 / 雇用保  | 快適用区分 英國信 | 調でない、      | -            |                     |
| 天野 太郎 男<br>アマノ 500 ク                      | 番号 123412        | 34561 [33] | 取得年       | 98 (      | 2020/04/01 | <b>[</b> 34] |                     |
| 生年月日 : 1973/10/08                         |                  |            |           | 98 (      | 2021/03/31 | [35]         |                     |
| 年齡 : 48歲10ヶ月                              | and some for the |            |           | -         |            |              |                     |
| -                                         | - 基础年至<br>符号 12  | 234 ∰号     | 123456    | [30]      |            |              |                     |

|                                    | に表示される問題   |        |      |
|------------------------------------|------------|--------|------|
| 至員編集                               |            |        |      |
| 社会保険情報編集                           |            |        |      |
| 48.31                              | 91         | ٠      |      |
| NUMBER (SPUR SUNA)                 | 健保・厚年      | •      | [59] |
| 戰得長分 (厚生考全)                        | 観察・探察      | •      | [67] |
| 被保険者整理器号(健康保<br>税)                 | 754565     |        | [57] |
| 被保険若整理長号(厚生年<br>金)                 | 754565     |        | [65] |
| 基礎非全面可消的                           | 用特している     | •      |      |
| 基礎样金書号不用時間由                        |            |        |      |
| 思硬年全善句                             | 1234       | 123456 | [30] |
| 清晰取得日 (統由保険)                       | 2020/04/01 |        | [58] |
| 算程表史曰 (就建保险)                       | 2021/03/31 | 82     | [64] |
| 网络联络目 (原生年金)                       | 2020/04/01 | 8      | [66] |
| 网络南头目 (原生年金)                       | 2021/03/31 | 8      | [72] |
| 贝格传头双由                             | 4. 285     | •      |      |
| RC II                              |            | 8      |      |
| NEMIFIN (ALI) (NUFIC<br>N)         | 200000     | 8      | [60] |
| 16806/9381 (1870) (9810952<br>193) | 200000     |        | [61] |
| 16月17日和(18月2)(19日2年<br>金)          | 200000     |        | [68] |
| 1600月初(現物)(原生年<br>金)               | 200000     | 8      | [69] |
| 年間卷入                               | 2400000    | 19     |      |
| 標準電動用語後定年月(建設<br>保険)               | 2022/10/01 |        | [62] |
| 標準販酬月詞 (動象偏限)                      | 200000     |        | [63] |
| 標準接觸月額改定年月(厚土<br>作金)               | 2022/30/01 | 50     | [70] |
| 標準接觸月前 (厚生年金)                      | 200000     |        | [71] |
| 75歳以上被用者該当                         | 調査しない ▼    |        |      |
| 二以上事業所動務者の取得                       | 該当しない ▼    |        |      |
| 短時間労働者の取得                          | 該当しない マ    |        | [29] |
| 辺嚢鉄の継続丙偏局者の取得                      | 該当しない ▼    |        |      |
| 10-0-99-02-031-03                  | 該当しない ▼    |        |      |
| その性情を詳細                            |            |        |      |
| 网络白头 编号                            |            |        |      |
| 資格喪失 その炊鍋考詳解                       |            |        |      |
| RARA BROMINGN                      |            |        |      |
| 网络熊头 网络窗外型花印子                      |            |        |      |
|                                    |            |        |      |

#### ■「障害者設定編集」ボタン押下時に表示される面面

| 甲害者認定有無      | 8篇 有 ▼  |   | [31] |
|--------------|---------|---|------|
| 甲害認定区分       | その他     | ٠ |      |
| その他岸吉認定      | その他等吉認定 |   |      |
| 單害者区分        | 特别称害者   | ٠ | [32] |
| 交付年月日(認定開始日) | [       | - |      |

#### ■[共通]→[人事マスター保守]→[基本]→[社会保険](社会保険)

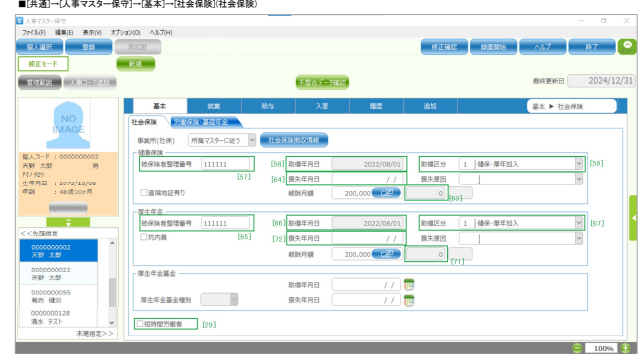

#### <<「社会保険徴収情報」ボタン押下で表示されるダイアログ>>>

| - 10.00                                | [62]                                                                                              |                                                                                                    | -                      | (advan     |                    | and the second          | 1            |
|----------------------------------------|---------------------------------------------------------------------------------------------------|----------------------------------------------------------------------------------------------------|------------------------|------------|--------------------|-------------------------|--------------|
| - 3084210                              | - 12.77                                                                                           | AREA IN THE REAL PROPERTY AND A REAL PROPERTY AND A REAL PROPERTY | 9.3400                 | 4945X      | 致守决省温注量可           | 103819875477            |              |
| 2022/08/                               | / mm                                                                                              | 200,000                                                                                                    | 200,000                |            |                    | 1958-00-00.4            |              |
|                                        |                                                                                                   |                                                                                                    |                        |            |                    |                         |              |
|                                        |                                                                                                   |                                                                                                    |                        |            |                    |                         |              |
| 19838                                  | [70]                                                                                              |                                                                                                    |                        |            |                    |                         |              |
| 保護<br>• 道用年月日                          | [70]<br>* 区分                                                                                      | 報酬用級                                                                                                    | (2.3.63)               | 等級         | 被保険者整理番号           | 取得-現大区分<br>[1492 第年103] | 70歳以上被用者     |
| <ul> <li>潮雨年月日<br/>2022/08/</li> </ul> | [70]<br>* 区分<br>21 11 黄西欧盛                                                                        | 報酬用額<br>200,000 (#29)                                                                                                    | 電源場所<br>200,000        | 994R<br>14 | 被保険者整理番号<br>111111 | 影傳·養失区分<br>  健保·厚年加入    | の意味上被用者      |
| ·保護<br>* 道用年月日<br>2022/08/<br>/ .      | [70]<br>* 区分<br>21 部<br>/ 部                                                                       | 移動用数<br>200,000 日間<br>0 日本2                                                                                                    | 低速時計<br>200,000<br>0   | 9948<br>14 | 被保険者篮理番号<br>111111 | 取得-要失应分<br>] 健保-厚年加入    | 70歳以上被用者<br> |
| * 週刊年月日<br>2022/08/<br>/ .             | [70]<br>11<br>21<br>7<br>7<br>11<br>11<br>11<br>11<br>11<br>11<br>11<br>11<br>11<br>11<br>11<br>1 | 移動円線<br>200,000 m22<br>0 m23                                                                                                    | 標道#85H<br>200,000<br>0 | 14<br>14   | 被保険者整理番号<br>111111 | 期線-損失运分<br>  健保-厚年加入    | 70歳以上被用首<br> |

#### ■[給与]→[社会保験更新処理]→[被保険者資格取得届データ出力]

| 被保険者資格取得届データ出力                 |                    |             |             |            |          | 1 X     |
|--------------------------------|--------------------|-------------|-------------|------------|----------|---------|
| ファイル(F) 編集(E) 表示(V) オブション(O) ヘ | ルプ(H)              |             |             |            |          |         |
| 個人選択 登錄 CSV出力                  | 表記動                |             | 修正確認        | 12412      | ヘルプ 一般了  |         |
| デーダ追加 行刑除                      | Enterカーソル移動 右下下    | 資格取得日 2     | 022/08/01 ~ | 2022/08/01 | 参照日 202  | 4/12/31 |
|                                |                    |             | [68]        | [69]       |          |         |
| 氏名 社会保険区分                      | 資格取得日 法建保军 種別(性別)名 | 取得区分        | 報酬月額(通貨)    | 報酬月額(現物)   | 報酬月額(合計) |         |
| 1 天野 太郎 健保·厚年                  | 2022/08/01         | 1 ] 健保·厚年加入 | 200,000     | 0          | 200,0    | 000 00  |
|                                |                    |             | [60]        | [61]       |          |         |

#### ■[共通]→[人事マスター保守]→[給与]→[税区分]

| AMR RM          | 82 | - 41 |        |        |          |                      |                 | 0.253    | :         | \        | 87       |
|-----------------|----|------|--------|--------|----------|----------------------|-----------------|----------|-----------|----------|----------|
| INE ADD-SAM     |    |      |        |        |          | 17878 <del>7</del> - | 9월 (2)          |          |           | 盘纳更      | KE 2024  |
|                 |    | 基本   |        | 25.95  | 給与       | 入窗                   | 82              | 20.00    | Î         | 拾与 ▶ 税区分 |          |
| NO              |    | * S  | 8柄3-11 | * 168  | N RIESEA |                      | その他狭嶺           | 障害区分     | 世帯主フラグ    | 非居住者     | 彩层住者     |
| INTROL          | 1  | 0001 | 一本人    | 天野 太郎  | 7 男 2    | 410000               | 0 」なし           | 2 J-台湾書者 | 1 」対象     |          | 00 J&L   |
|                 | 2  | 0003 | 一変     | 従業員 花子 | > 方女日    | 410010               | 0 J <i>1</i> 2U | 0 14 31  | 32 0 1対象外 |          | 00 J.ttl |
| 3-8 : 000000022 | 3  | 0004 | 1子     | 従業員 子供 | 岁 男1     | 2 1 0 0 0 0 0        | o Jaco          | 2 J-台障害者 | 0 」対象外    |          | 00 J#L   |
|                 |    |      |        |        |          |                      |                 | - 144    | a Leader  |          | an Lev   |

# (4) 給与振込先口産 ▲人事担当者向け面面→[従業員管理]→{従業員一覧]面面の「4.給与振込先口座」エリア

| 診融機関名<br>みずほ         | [36] | 金融機関コード<br>0001     |      |  |
|----------------------|------|---------------------|------|--|
| 支店名<br>横浜            | [37] | 支店コード<br><b>357</b> |      |  |
| 图金種目<br>普通預金         | [38] | 口座番号<br>0123456     | [39] |  |
| 口座名義(カナ)<br>アマノ タロウ  | [40] | 支給区分<br>定額          | [41] |  |
| 给与振込箱<br>100,000 円   | [42] | 賞与振込額<br>150,000 円  | [43] |  |
| 年末調整振込箱<br>100,000 円 | [44] |                     |      |  |

## ■「編集」ボタン押下時に表示される画面

| 全融機関     | 必須 | 全教教育選択  |      |      |
|----------|----|---------|------|------|
|          |    | 全融機開名   | みずは  | [36] |
|          |    | 金融機関コード | 0001 |      |
|          |    | 支店名     | 横浜   | [37] |
|          |    | 支店コード   | 357  |      |
| 预全接口     | 必須 | 普通預金    | •    | [38] |
| 口座番号     | Ø. | 0123456 |      | [39] |
| 口座名義(カナ) | 88 | 77/907  |      | [40] |
| 支給区分     | ØЯ | 定期      | ٠    | [41] |
| 給与振込箱    | Ø3 | 100000  | 円    | [42] |
| 賞与振込顔    | RØ | 150000  | Р    | [43] |
| 年末调整振达續  | ØЯ | 100000  | 円    | [44] |
| 通用開始日    |    |         | ė    | [14] |

#### ■[共通]→[人事マスター保守]→[給与]→[振込項目](振込銀行A・B)

| 😰 人事マスター保守                          |                          |                      |                                                           |                                     |                                                                    |                         |         |     |           |
|-------------------------------------|--------------------------|----------------------|-----------------------------------------------------------|-------------------------------------|--------------------------------------------------------------------|-------------------------|---------|-----|-----------|
| 77イル(F) 編集(E) 表示(V) オブ:             | 5a2(0) ヘルプ(H)            |                      |                                                           |                                     |                                                                    |                         |         |     |           |
| WAR WA                              | 8.Ett                    |                      |                                                           |                                     | (\$T\$\$12 \$7                                                     | রমঙ                     | ヘルプ     | 187 |           |
| 修正モード<br>管理経由 人参ロード島加               | 新規                       |                      | 4整合デー9幅起                                                  |                                     |                                                                    |                         | ●終更新日 ( |     | 2024/12/3 |
|                                     | 基本                       | 85.92                | 給与 入窗                                                     | 82                                  | iste                                                               | 給与 ▶                    | 振込項目    |     |           |
|                                     | 振込銀行A-B<br>-振込銀行A        | s银行C+D 振动组           | 行手机会支给                                                    | 37]                                 |                                                                    |                         |         | _   |           |
| 保人口-ド:0000000022 [3                 | 50」*銀行·支店コード<br>80 預全種目  | 0001 みずほ<br>普通預会 ~   | ✓ 357 横浜<br>口座価号                                          | 1234560                             | ● 総統                                                               | ~                       | 支給区分    | 定額  | 41]       |
| 天野太郎 男<br>77/309<br>生年月日:1978/08/22 | [2] 給与標込定額<br>給与標込定率(96) | 100,000              | 質与摂込定領<br>賞与摂込定率(%)                                       | 150,000<br>[ <b>43</b> ]<br>0.00 年間 | (%)<br>(%)<br>(%)<br>(%)<br>(%)<br>(%)<br>(%)<br>(%)<br>(%)<br>(%) | 100,000<br>[44]<br>0.00 |         |     |           |
| 年前 : 44歲07月                         | □座名義選択<br>ANO→NX]連携時     |                      | <ul> <li><sup>77,1900</sup></li> <li>使用」を設定します</li> </ul> |                                     | [40]<br>受取人3-11                                                    |                         |         |     |           |
| << + 頭板定                            | -振込銀行B                   | 0000 Itti            | × 000 121                                                 |                                     |                                                                    |                         |         |     |           |
| 0000000001 个                        | 預金種田                     | (1000 )40<br>(普通所会 ) | 日座番号                                                      | 0000000 #848                        | /新規                                                                | ~                       | 支給区分(   | 定額  | ~         |
| 0000000015<br>山田 太郎                 | 給与振込定額<br>給与振込定率(96)     | 0.00                 | 買与根込定額<br>買与根込定率(%)                                       | 0 年间<br>0.00 年間                     | (%)<br>(%)<br>(%)<br>(%)<br>(%)<br>(%)<br>(%)<br>(%)<br>(%)<br>(%) | 0.00                    |         |     |           |
| 0000000002<br>天野 太郎                 | 口座名義選択 振込元口座             | 手入力                  | <b>v</b> ]                                                |                                     | ● 受取人3-11                                                          |                         |         |     |           |
| 000000022                           |                          |                      |                                                           |                                     |                                                                    |                         |         |     |           |

|                  |      | 5.通動手当                 |      |
|------------------|------|------------------------|------|
| 通勤手当             |      |                        |      |
| 増間設定<br>1ケ月      | [46] | 支払開始日<br>2020/04/01    | [47] |
| 合計金額(課税対象)<br>0円 | [49] | 合計金額(許課税対象)<br>5,960円  | [48] |
| 通勤経絡(1)          | 7.a  |                        |      |
| 通勤手段<br>電車       | [50] | 通勤手段内容<br><b>東急東横線</b> | [51] |
| 東陸車駅<br>横浜 ~ 菊名  | [52] | 認測(km)<br>5.40 km      | [54] |
| 透動時間(分)<br>14分   | [55] | 遊動費<br>5,960 円         | [56] |
| 片进全新<br>160 円    |      |                        |      |

# ■「通動手当編集」ボタン押下時に表示される面面

| ACTIVA 1 2240344   |            | 7        |         |         | _     |    |
|--------------------|------------|----------|---------|---------|-------|----|
| 通動経路登録ON/OFF       | ₿.         | ON       | off off |         |       |    |
| 手動入力ON/OFF         | øa         | ON       | off off |         | [45]  |    |
| 期間設定               | 8 <b>3</b> | 17月      |         | •       | [46]  |    |
| 支払開始日              | 必須         | 2020/04/ | 01      | 齫       | [47]  |    |
| 合計金額(課税対象)         |            | 0円       |         |         | [49]  |    |
| 合計金額(非課税対象)        |            | 5,960 円  |         |         | [48]  |    |
| 合計金額(通勤経路から計<br>算) |            | 5,960 円  |         |         |       |    |
| 邊周開始日              |            |          |         | Ħ       |       |    |
|                    | 聚る         |          | BR.X    | Ħ       |       |    |
|                    |            | 通助       | 経路      |         |       |    |
| 肥務                 |            | 际州       | 時間      | 运动界     | 片道金額  | 操作 |
| 電車/東急東橋線/横浜        | ~ 菊名       | 5.40 km  | 14 分    | 5,960 円 | 160 円 | -  |

#### ■「通動手当編集」面面の通勤経路エリアの「編集」ボタン押下時に表示される面面

| 勤経路(1)                                                                                                    |                                      |                |                      |
|----------------------------------------------------------------------------------------------------|--------------------------------------|----------------|----------------------|
| ·助手段                                                                                                    | 電車                                   | •              | [50]                 |
| 勤于段内容                                                                                                    | 束急束横線                                |                | [51]                 |
| 中駅                                                                                                    | 模浜                                   |                | [52]                 |
| 中职                                                                                                    | 菊名                                   |                | [53]                 |
|                                                                                                    | _                                    | _              |                      |
|                                                                                                    | 駅すばあと検索                              | 8              |                      |
| 5#j# (km)                                                                                                    | 取すばあと検索<br>5.40                      | km             | [54]                 |
| i編 (km)<br>細胞時間 (分)                                                                                                    | RT152288                             | km<br>57       | [54]<br>[55]         |
| 源(km)<br>1884年(分)<br>188月 <u>85</u>                                                                                                    | FT123288                             | km<br>分        | [54]<br>[55]<br>[56] |
| iff 0m)<br>他時間 (5)<br>本範疇 のの<br>本範疇 のの<br>一<br>のの<br>一<br>のの<br>一<br>のの<br>一<br>のの<br>一<br>のの<br>一<br>のの<br>一<br>のの<br>一<br>のの<br>一<br>のの<br>一<br>のの<br>一<br>のの<br>一<br>のの<br>一<br>のの<br>一<br>のの<br>一<br>のの<br>つ<br>のの<br>つ<br>のの<br>つ<br>のの<br>つ<br>のの<br>のの<br>のの | Бут (Сан 2 на 2<br>5.40<br>14<br>160 | km<br>9)<br>Fi | [54]<br>[55]<br>[56] |

■[共通]→[人事マスター保守]→[基本]→[家族・住所・通勤](通勤)

| 人事主义9-供导                    |        |          |          |         |             |              |                |         |      |            | - 0          |
|-----------------------------|--------|----------|----------|---------|-------------|--------------|----------------|---------|------|------------|--------------|
| (小小) 編集(3) 表示(V)            | オブションド | 0 11/140 |          |         |             |              |                |         |      |            |              |
| GAUR BH                     |        | RCE      |          |         |             |              |                | 911987  | 经周期的 | N67        | 87           |
| WEX-F                       | -      |          |          |         |             |              |                |         |      | -          | -            |
| 2022 ARD-225                | -      |          |          |         |             | 1820C        | 7-9610         |         |      | 80.44      | JERNES 2024/ |
|                             |        | ##       | 85.R     | 前方      | 入室          | 1212         | 45.N           |         |      | <b>X</b> + | ► 88-05-38   |
| NO                          |        | a (um V  | 285      |         |             |              |                |         |      |            |              |
| IN POL                      |        | * 81816  | *通勤学校组织  | i itab  | 羊般内容        | 用草环          |                | 15.0092 | 152  | 通動時間       | ana          |
| AD-F : 000000022            |        | 1 10     | 1003 」電車 | 東急線     | <b>2</b> /4 |              | 用名             |         | 5.40 | 0:14       | 5,960        |
| 5 大郎 男                      |        | • 1      | 1        |         |             |              |                |         | 0.00 | 0:00       | 0            |
| / 929<br># # # 1 1079/08/33 |        |          |          | [50]    | [51]        |              | [52]           | [53]    | [54] | [55]       | [56]         |
| 計 : 44歲09月                  |        |          |          |         |             |              |                |         |      |            |              |
| -                           |        |          |          |         |             |              |                |         |      |            |              |
|                             |        | abment   | 0:14     |         |             |              |                |         |      |            |              |
| A TRUCK                     | [45]   | 21通動費手入力 | [48]     | 1       | 49]         | [46]         |                | [47]    |      |            |              |
| Selfine 3                   |        | 20091    | 100.000  | W 1 200 | 216,200     | 1 - 19 45 23 | 1019 W.22.H    | 1       |      |            |              |
| LUE XEF                     |        | 21819.2  | 0 1      | m 0     | 0 74.000    | 1            | COLUMN AL OF M | 4       |      |            |              |
| 000000015                   |        |          | × 18     |         | X           | e            | break          |         |      |            |              |

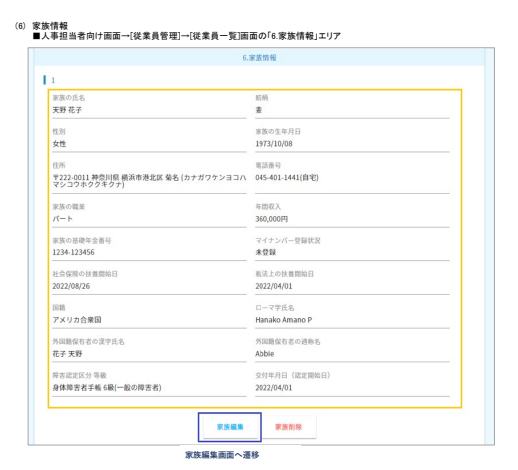

#### ■「家族編集」ボタン押下時に表示される面面の「基本情報」 交互同編集

|                      | 8+98 | Q.M        |        | *** | 5. 53 <b>8</b> |  |
|----------------------|------|------------|--------|-----|----------------|--|
| に族(天野 花子) : 祖        | 5本情報 |            |        |     |                |  |
|                      |      |            | 基本情報   |     |                |  |
| 112<br>112           | 68   | 天野         |        |     | 87             |  |
| <b>総名(フリガ</b> ナ)     | en   | 77/        |        |     | ハナコ            |  |
| \$7#33               |      |            |        |     |                |  |
| 10.95                | 88   | 8          | •      |     |                |  |
| 11.31                | 63   | 女性         | •      |     |                |  |
| 生年月日                 | 82   | 1973/30/08 |        | ਿ   |                |  |
| 電話番号種別               |      | 01         | ٠      |     |                |  |
| #384                 |      | 045        | - 401  |     | - 1441         |  |
| 基礎年金書号               |      | 1234       | 123456 |     |                |  |
| et st                |      | /(-  -     | •      |     |                |  |
| 74                   |      |            | *      |     |                |  |
| 職業(その他)              |      |            |        |     |                |  |
| 直系导派行性               |      | я          | ٠      |     |                |  |
|                      |      |            | 社会保険   |     |                |  |
| 社会保険の扶養              |      | 有          | •      |     |                |  |
| 社会保険:扶養開始日           |      | 2022/08/26 |        | 曲   |                |  |
| 社会保険:該当程由            |      | 2.8588     | •      |     |                |  |
| 社会保険:送当理由<br>(その他)   |      |            |        |     |                |  |
| 社会保護:1か月間の<br>収入見込み額 |      | 30000      |        |     | п              |  |
| 社会保険:年間収入見<br>込み間    |      | 360000     |        |     | R              |  |
| 社会保険:非課税収入<br>有無     |      | я          | •      |     |                |  |
| 社会保険:非課税収入<br>詳細     |      |            |        |     |                |  |
| 社会保険:1ヵ月当た           |      |            |        |     | E              |  |

|                     | 8          | 1法 |      |
|---------------------|------------|----|------|
| 源泉拉炸对象配偶者           | 有          | •  |      |
| 拉拉对象形成者             | 臣除对象配保者    | •  |      |
| 同一生补充资本             | 71         | •  |      |
| 税法:年間収入見込み<br>額     |            |    | P    |
| <b>权法:所得兑稽颜合</b> 计  | 360000     |    | Р    |
| 税法:县委团站日            | 2022/04/01 | 曲  |      |
| 税法:該当理由             | 給与所得者の鍵環   |    |      |
| 税法:1年間当たりの<br>住送り金融 |            |    | Р    |
| 进用即站日               |            | *  | [14] |

#### ■「家族編集」ボタン押下時に表示される面面の「住所」 従業時間集

| 家族(天野 花子):住所情  | 報                    |
|----------------|----------------------|
|                | 同語/別語                |
|                |                      |
| 网络区分           | Fig. •               |
|                | TELEVISION INC.      |
|                | 140731274            |
| 都使器马           | 222 ・ 0011 新聞書参与自動入力 |
|                | (222)-(3011)         |
| 住所 (都道府信)      | ₩2010線 <b>▼</b>      |
|                |                      |
| 住所(市区町村)       | <b>被</b> 消水港北区       |
| GES (TEL. 839) |                      |
|                | <b>9</b> 8           |
| 在所(建物名·胡根書     |                      |
|                |                      |
| 住所(フリガナ)       | カナガウケンヨコハマシコウネククキクナ  |
|                |                      |
|                | 海外住所                 |
| 海外在住           |                      |
|                |                      |
| Country        |                      |
| State & City   |                      |
|                |                      |
| Address1       |                      |
|                |                      |
| Address2       |                      |
|                |                      |

# ■「家族編集」ボタン押下時に表示される面面の「障害者設定」

| 故(天野花子):降害(        | 11記定情候編1 |              |   |   |      |  |
|--------------------|----------|--------------|---|---|------|--|
| 物合善适定有效            | e:a      | <i>τ</i> ι τ |   |   |      |  |
| 略者就定成分             |          | 身体障害者手帳      | • |   |      |  |
| 第吉の笃厳(身体辞吉<br>若手板) |          | (線(一般の得言者)   | ٠ |   |      |  |
| 交付年月日(認定開始<br>日)   |          | 2022/04/01   |   | 曲 |      |  |
| 8/60008            | [        |              |   | 曲 | [14] |  |

## ■「家族編集」ボタン押下時に表示される面面の「外国語」

|                       | 218 UM RECUE   |  |
|-----------------------|----------------|--|
| 家族(天野 花子):外国籍         | 情報編集           |  |
| 外因勤乐持有加               | <i>ā</i> j ▼   |  |
| ローマ宇氏名石魚              | 有              |  |
| ローマ字氏名不所得の<br>理由      | 海外に住所を有している ▼  |  |
| ローマ学氏名不所得の<br>理由(その他) |                |  |
| ローマ宇健                 | Amano          |  |
| 口一マ学名                 | Hanako         |  |
| ローズネミドヤターヤ            | P              |  |
| ローマ宇雄[フリガナ]           | 77/            |  |
| ローマ宇名(フリガナ)           | <i>N†</i> ∃    |  |
| ローマ字ミドルネーム<br>(フリガナ)  | ۲-             |  |
| 建料名                   | Abbie          |  |
| 通弊名(フリガナ)             | 71-            |  |
| 漠宇氏名                  | 天野 花子          |  |
| 漢字氏名(フリガナ)            | 77/ ハナコ        |  |
| 在留力ード最谷               | 123456         |  |
| 0088_199.18           | アメリカ合衆国 ・      |  |
| 在留貞格                  | H前・人文知道・回應業務 ▼ |  |
| 在留資格。不明理由             |                |  |
| 在信期間                  | 2023/03/93     |  |
| 資格外活動許可の有無            | ¥i •           |  |
| 派遣_调负就劳区分             | <i>\$</i> i ▼  |  |
| 进用即轮目                 | <b>#</b> [14]  |  |

#### (7) 任意項目 ■、早担当者向け面面一(従業員管型)→(従業員一覧)面面の「任意項目」エリア 任意項目は、e~MANOLのみで使用するフリーエリアとなります。 こちらはcov連携時に使用します。(XG連携する際の処理フラグなどの位置づけ)

| E意項目1 | 任意項目2  |  |
|-------|--------|--|
| E意项目3 | 任意項曰4  |  |
| £意項目5 | 任意項目6  |  |
| £意項目7 | 任意項目8  |  |
| E意項目9 | 任息項目10 |  |